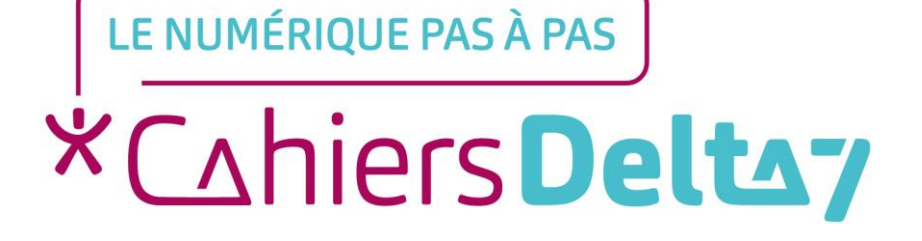

# L'application « Contacts » ANDROID

V1

#### **INFORMATION**

Droits de reproduction et de diffusion réservés à Delta 7

Droits de reproduction et de diffusions réservés à Delta 7. Usage strictement personnel.

Par l'accès au site et aux applications mobiles, Delta 7 consent à l'utilisateur qui l'accepte une licence d'utilisation dans les conditions suivantes.

La licence confère à l'utilisateur un droit d'usage privé, non collectif et non exclusif, sur le contenu du site. Elle comprend le droit de reproduire pour stockage aux fins de représentation sur écran monoposte et de reproduction en un seul exemplaire pour copie de sauvegarde ou tirage sur papier. Toute mise en réseau, toute rediffusion sous quelque forme que ce soit, totale ou partielle, est interdite.

Ce droit est personnel.

Il est réservé à l'usage exclusif du licencié.

Il n'est transmissible en aucune manière.

Tout autre usage est soumis à autorisation préalable et expresse.

La violation de ces dispositions impératives soumet le contrevenant, et toutes personnes responsables, aux sanctions pénales et civiles prévues par la loi.

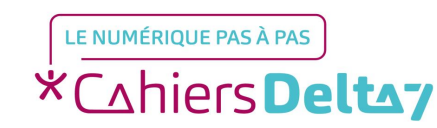

Droits de reproduction et de diffusion réservés à Delta 7 - Voir page 2 V1

# Qu'est-ce qu'une application ?

Aussi appelée **applicatif**, **appli** ou **app**, c'est un programme développé pour un appareil mobile (tablette, téléphone). Exemples d'applications : l'appareil photo, la météo, les messages, le téléphone ...

Elles sont représentées par des images carrées, appelées icones.

Plusieurs applications sont préinstallées sur le téléphone.

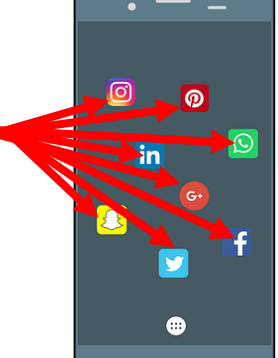

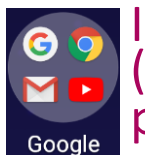

Il est possible d'en ajouter, d'en supprimer et de les organiser dans un groupe d'applications (représenté par un icone qui inclus les mini icones des applications qu'il contient) ou sur plusieurs « écrans ».

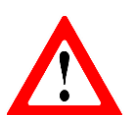

Les titres des menus, les images et les icones présentés ici, peuvent être différents de ceux indiqués sur votre appareil. Car il existe différents termes et présentations, selon les appareils. Pour connaître l'image ou le titre exact sur votre appareil, reportez-vous au mode d'emploi.

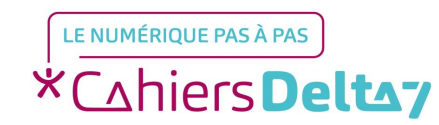

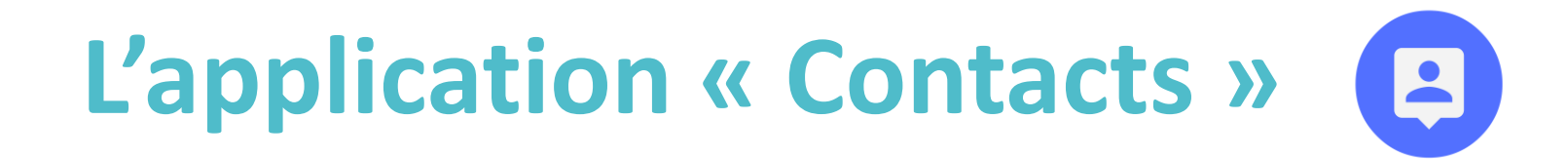

C'est votre répertoire téléphonique, permettant d'enregistrer les numéros de téléphones de votre entourage, afin de les utiliser dans les applis « Téléphone » et « Messages ».

#### Ajouter / Enregistrer un contact

- $\rightarrow$  Pour ouvrir l'application, appuyer sur l'icone **Contacts**
- $\rightarrow$  Appuyer sur  $\bigcirc$
- → Saisir les informations, au minimum nom et numéro de téléphone
- ightarrow Appuyer sur « Enregistrer » ou sur  $\swarrow$

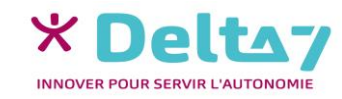

#### **Rechercher un contact**

- $\rightarrow$  Pour ouvrir l'application, appuyer sur l'icone Contacts [3]
- $\rightarrow$  Appuyer sur la loupe  $\mathbf{Q}$
- →Saisir le nom du contact recherché
- $\rightarrow$ Lancer la recherche en appuyant sur  $\checkmark$

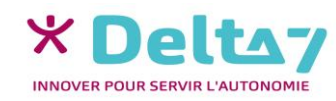

#### **Modifier un contact**

 $\rightarrow$  Pour ouvrir l'application, appuyer sur l'icone **Contacts** [3]

- →Appuyer sur le contact à modifier
- →Appuyer sur
- $\rightarrow$ Saisir les modifications
- $\rightarrow$ Appuyer sur « Enregistrer » ou sur  $\checkmark$

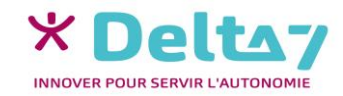

## Supprimer un contact

- →Pour ouvrir l'application, appuyer sur l'icone **Contacts** [3]
- →Appuyer sur le contact à supprimer
- →Appuyer sur le bouton du menu ou construite ou construite ou constr
- $\rightarrow$  Choisir « Supprimer »
- →Confirmer la suppression

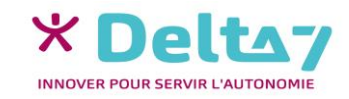

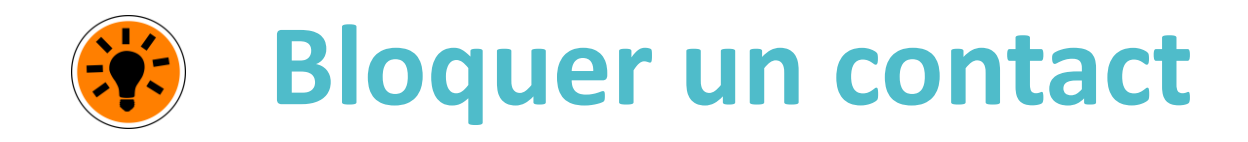

Pour bloquer les appels ou les messages d'un individu qui vous harcèle (démarcheurs, personne envahissante, ...), il faut d'abord l'avoir enregistré dans vos contacts. Pour le bloquer:

- $\rightarrow$  Pour ouvrir l'application, appuyer sur l'icone **Contacts**
- →Choisir le contact à bloquer
- Appuyer sur le bouton du menu ou construit ou construit de la fiche)
- →Choisir « Tous les appels vers messagerie » ou « Ajouter à la liste de rejet »

Sur certains appareils, le numéro peut être « Ajouter à la liste de rejet », sans avoir besoin de l'enregistrer dans les contacts.

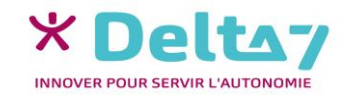

# Menus supplémentaires

- → Pour ouvrir l'application, appuyer sur l'icone Contacts
- Pour accéder aux menus supplémentaires, appuyer sur les 3 points
  traits

Plusieurs menus sont disponibles, selon l'appareil, dont :

- → « Contacts à afficher » : Ceux de la carte SIM, du téléphone, des mails, ...
- Importer/Exporter » : Pour récupérer/envoyer les contacts vers/depuis une carte SD, la carte SIM, du téléphone, des mails, ...
- Groupe » : Pour regrouper plusieurs contacts et ne plus avoir à les ajouter un à un dans un message (la famille, un groupe d'amis, les membres d'une association, ...)
- → Vérifier les choix et les MODIFIER AVEC PRUDENCE !

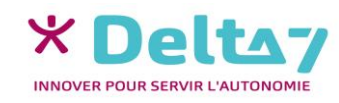

## Menu des « paramètres des contacts »

Le menu des « paramètres des contacts » permet, notamment :

- De choisir la façon de trier les contacts (par nom ou par prénom)
- De choisir l'affichage des contacts (nom ou prénom en premier)
- Quand on ne sait pas à quoi sert un paramètre, NE PAS LE MODIFIER, pour éviter les problèmes (perte de données, appli ne fonctionnant plus, ...)
  - → Pour ouvrir l'application, appuyer sur l'icone Messages [3]
  - Pour accéder au menu « des paramètres de messages », appuyer sur les 3 points ou les 3 traits et choisir « Paramètres » pour afficher les choix
  - Vérifier les paramètres et les MODIFIER AVEC PRUDENCE !

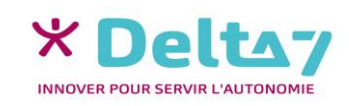